## ACTIVACIÓN DE PUSH ALARM EN GDMSS VERSIÓN 3.52.000

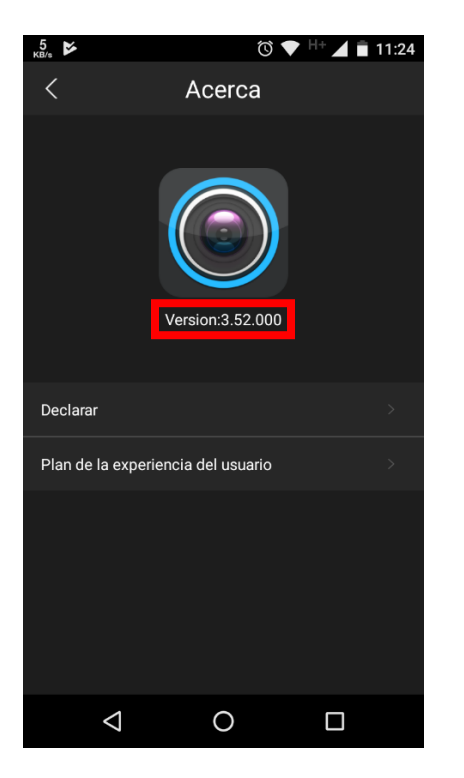

En esta nueva actualización de la aplicación, al momento de **dar de alta un equipo VTO**, podemos ver que ya no aparece la opción de **Notificaciones "Push"**.

|             | Ć 🔻             | H+ 📕 🖬 09:58 |
|-------------|-----------------|--------------|
| <           | P2P             |              |
|             |                 |              |
| Nombre:     |                 | Device1      |
| NS:         |                 |              |
| Usario:     |                 | admin        |
| Cifra:      |                 |              |
| Solo audio: |                 |              |
|             |                 |              |
|             |                 |              |
|             | Iniciar Directo |              |
|             |                 |              |
|             |                 |              |
| 4           | 0               |              |

Como primer paso hay que dar de alta el equipo con su **numero de serie**, **usuario** y **contraseña** (cifra) que se hayan determinado para el equipo, después daremos un clic al **botón de Iniciar Directo**.

|                 | 🕲 🔷 H+ 🔟 🔳 10:00    |  |
|-----------------|---------------------|--|
| <               | P2P                 |  |
|                 |                     |  |
| Nombre:         | TVC-GARZA           |  |
| NS:             | 3j03993pan00137 🛛 🕮 |  |
| Usario:         | admin               |  |
| Cifra:          |                     |  |
| Solo audio:     |                     |  |
|                 |                     |  |
|                 |                     |  |
| Iniciar Directo |                     |  |
|                 |                     |  |
|                 |                     |  |
| $\triangleleft$ | 0 🗆                 |  |

Una vez que iniciemos en la pantalla principal de **Monitor**, daremos un clic al icono con **líneas horizontales** que se encuentra en la parte superior izquierda y seleccionamos la opción de **Gestor de alarmas.** 

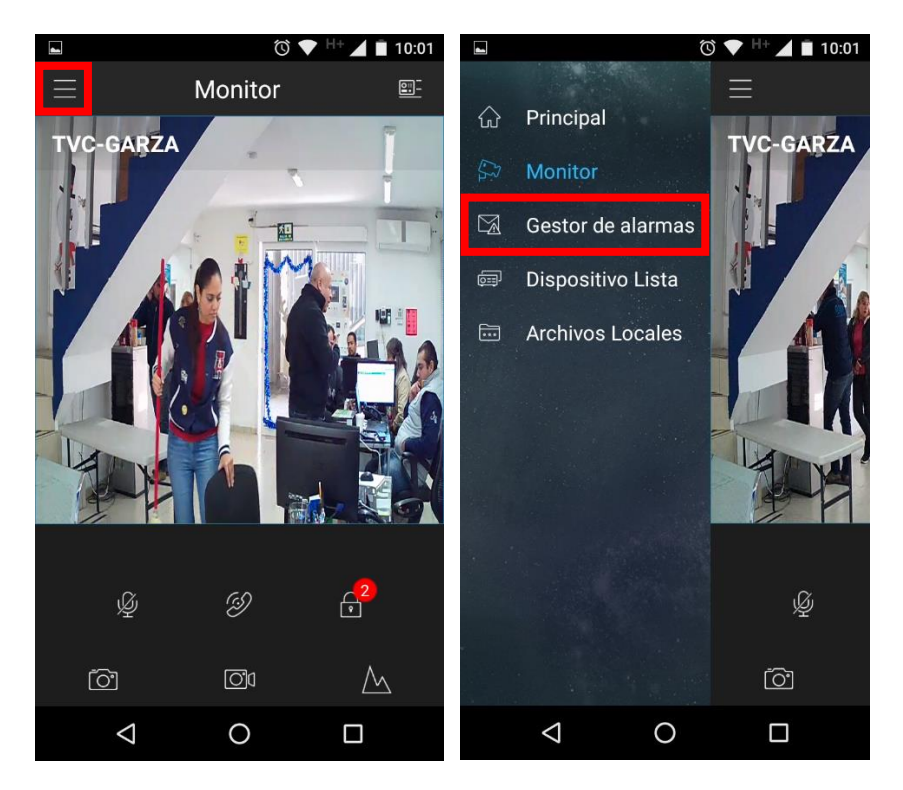

En esta pantalla nos muestra una lista de eventos, damos clic al botón de **Registrar Alarma**, es aquí donde activaremos las **Notificaciones "Push"** de nuestro **VTO**, solamente hay que seleccionar el equipo y mover hacia el lado derecho el circulo para activar las **Notificaciones "Push"**.

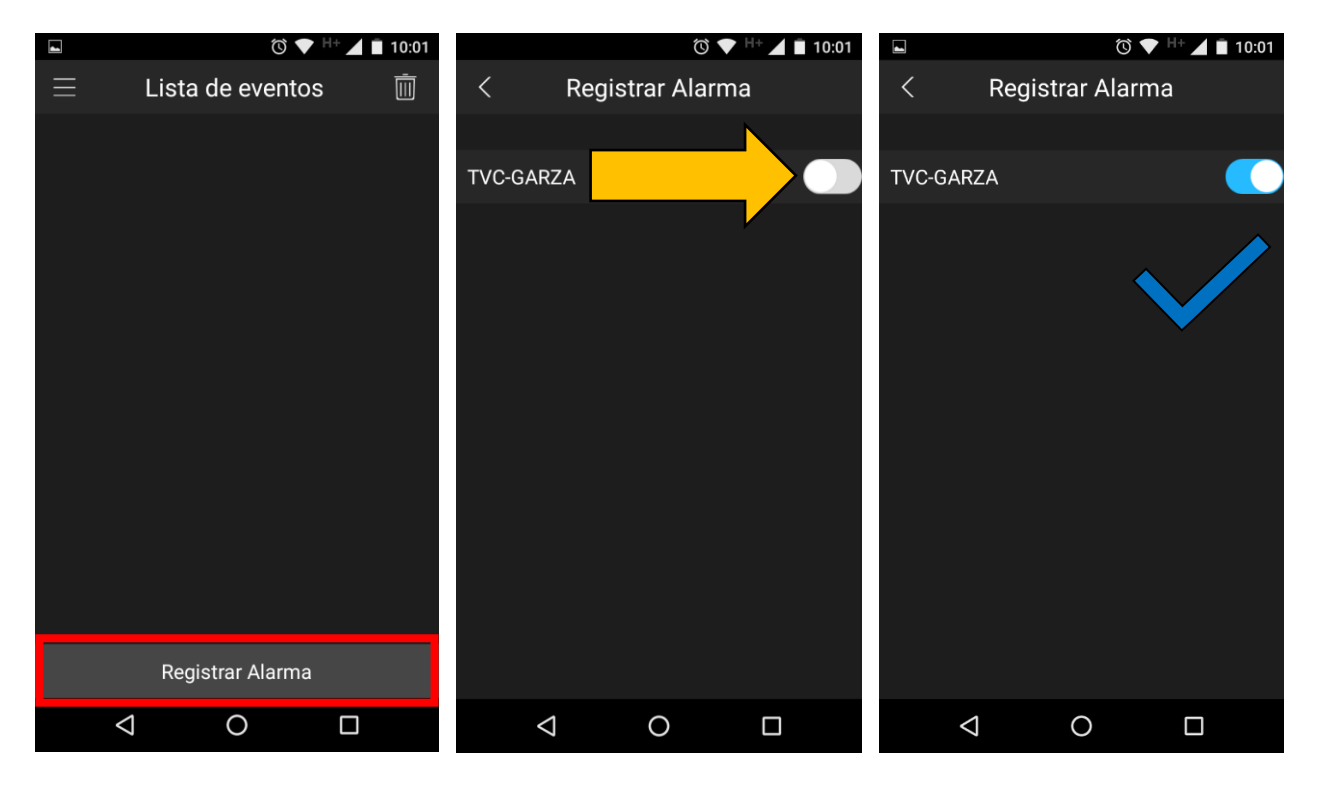

Activada la opción ya podemos recibir las notificaciones en nuestro dispositivo móvil.

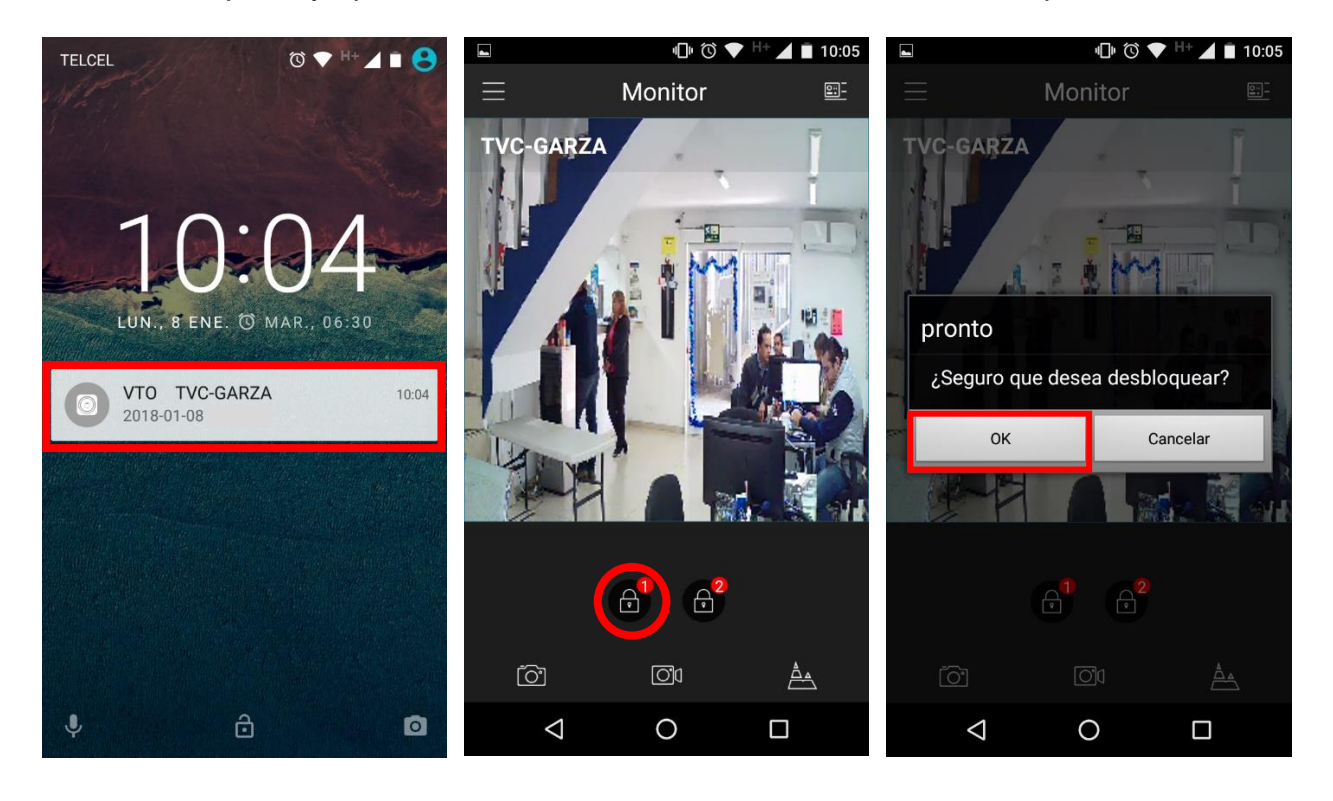